# Garage Door Tilt Sensor

**Quick Start Guide** 

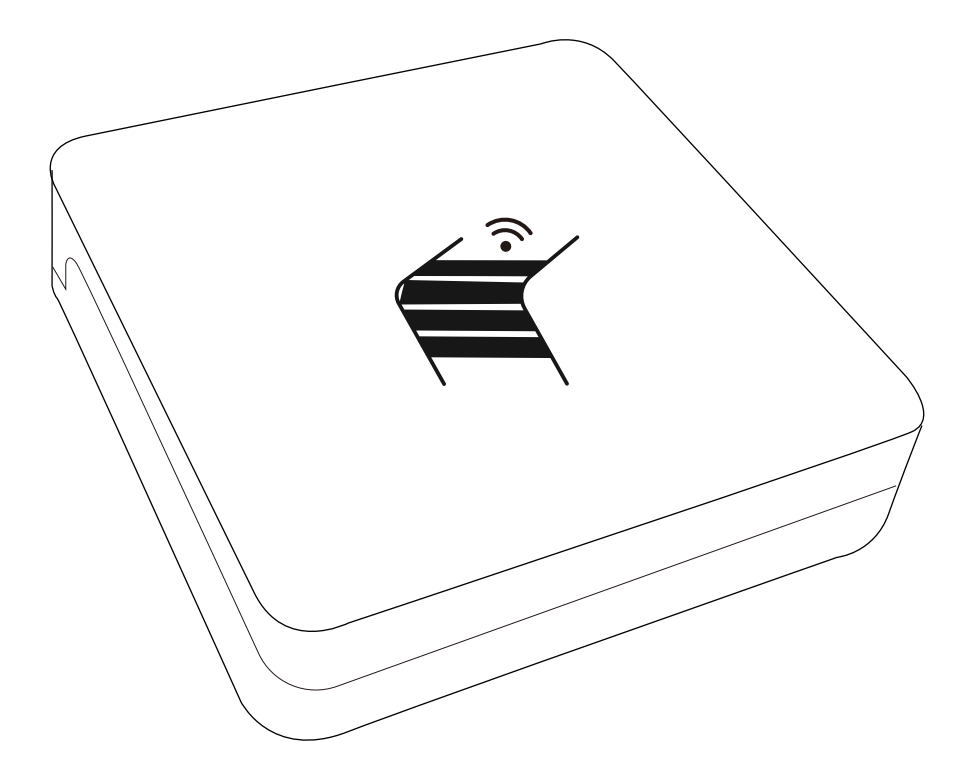

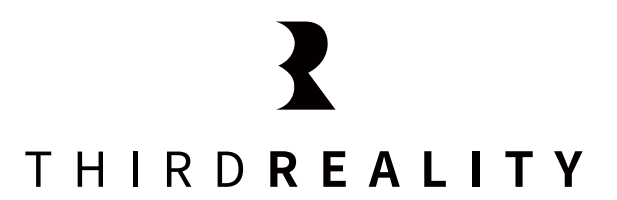

### Contents

| What's in the Box           | 01 |
|-----------------------------|----|
| Introduction                | 02 |
| Description                 | 02 |
| Recommanded                 | 03 |
| Setup                       | 03 |
| Installation                | 04 |
| Pairing with ThirdReality   | 05 |
| Pairing with 3R-Installer   | 07 |
| Pairing with Amazon Echo    | 09 |
| Pairing with SmartThings    | 12 |
| Pairing with Hubitat        | 17 |
| Pairing with Home Assistant | 20 |
| FCC Regulatory Conformance  | 25 |
| RF Exposure                 | 26 |
| Limited Warranty            | 26 |

## What's in the Box

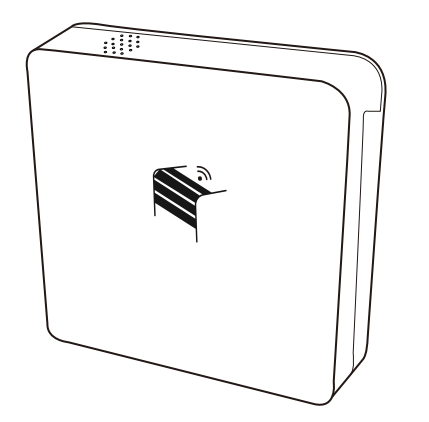

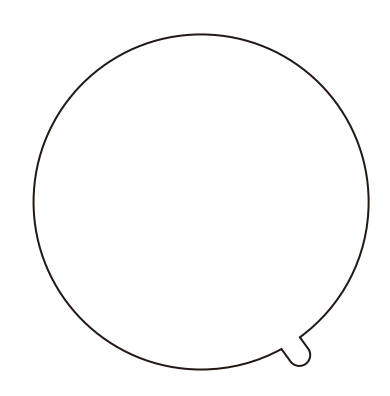

Garage Door Tilt Sensor

3M adhesive

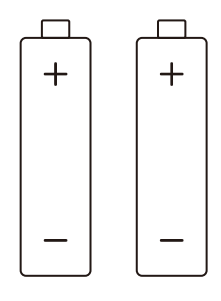

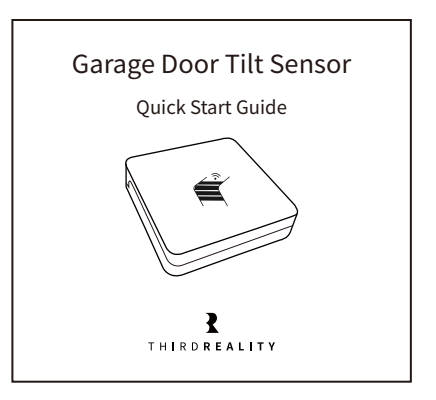

AAA Battery (included)

User Guide

## Introduction

Zigbee Garage Door Tilt Sensor: Your Trustworthy Guardian.

Enhance your home's security effortlessly with our easy-to-install, reliable garage door tilt sensor. The device complies with Zigbee 3.0 standard and can be compatible with most Zigbee Home automation systems. It can also be adapted to more ecosystems through Smart Bridge MZ1, such as Apple Home, enabling users to monitor their garage door status at any moment. Moreover, the product offers a sensitivity adjustment feature(Scan the QR-code to view details).

### Description

| LED Status             | Indicate                                                     |
|------------------------|--------------------------------------------------------------|
| Blue light flashes     | Pairing mode                                                 |
| Red light flashes      | Device offline                                               |
| Red light double flash | Low battery                                                  |
| Red light On           | Factory Reset(Press and hold the reset button for 5 seconds) |

### Recommanded

Set up the device and hub first, then install it, then install it on the inside of the top panel of your garage door..

### Setup

- 1. Install the battery to power the sensor.
- 2. Press and hold the reset button for 5 seconds to factory reset the sensor, the LED light will turn red and flash in blue, indicating entering Zigbee pairing mode. It will exit Zigbee pairing mode after 3 min if not paired.
- 3. Add the sensor to your Zigbee hub/smart bridge/Echo speaker with built-in Zigbee hub according to the corresponding instructions. Supports Amazon Echo(speaker with built-in Zigbee smart home hub: Echo Plus2/Echo V4/Echo Studio/Echo Plus1), SmartTings (2015/2018/Station/ Aeotec smart hub), Home Assistant (ZHA&Z2M with Zigbee dongle), Hubitat(Elevation with Zigbee hub), ThirdReality (Smart Hub / Smart Bridge), Homey(bridge/Pro), etc., support Matter supported ecosystems like Apple Home, Google Home etc. via ThirdReality Smart Bridge.

## Installation

 It is recommended to install and fix the sensor on the back panel (3M adhesive) and indicate the direction of the shell (as shown in the picture).

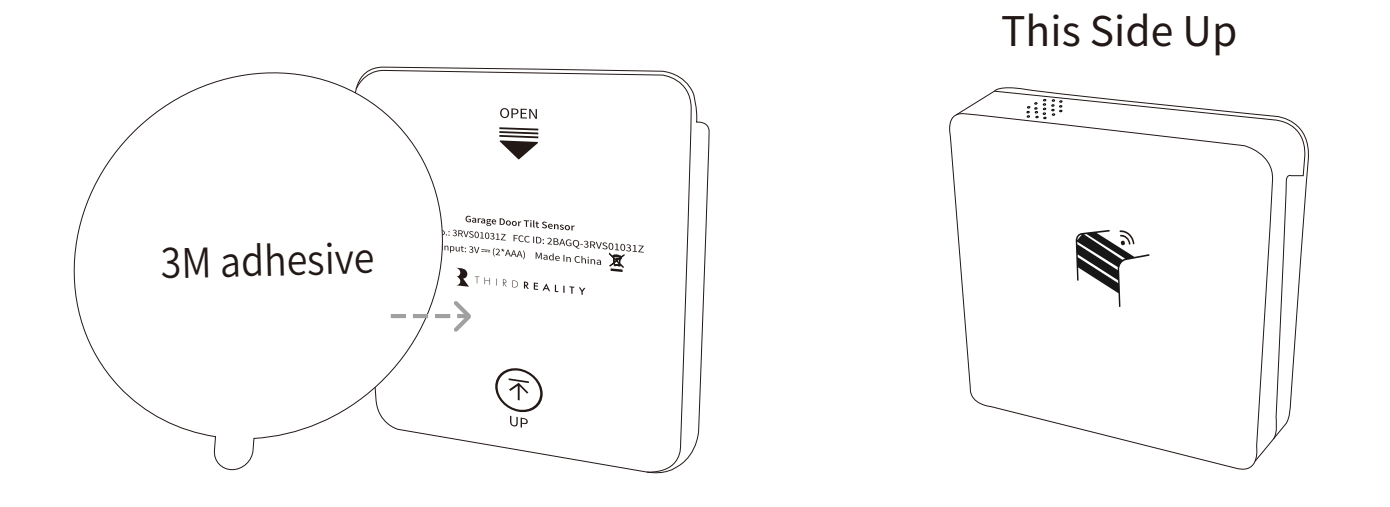

 Garage door area selection. Select the first area at the top to ensure it can be detected immediately, and please install it inside the door. (As shown in the picture)

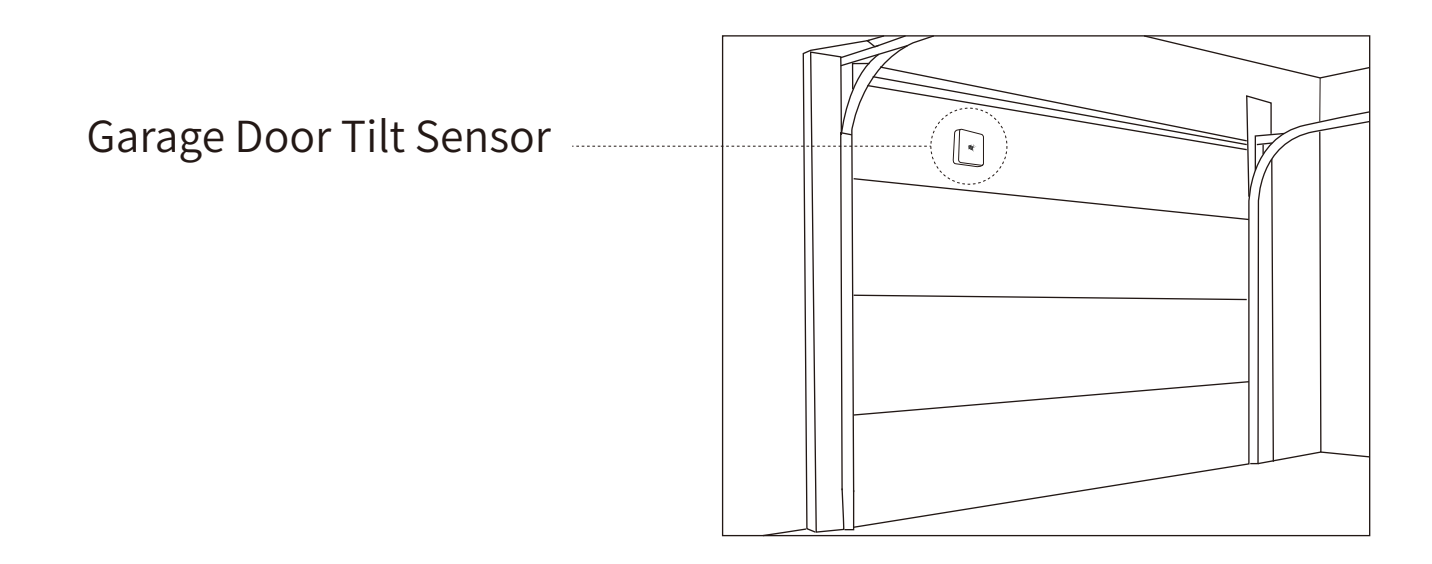

## Pairing with ThirdReality

App: Third Reality App Device: ThirdReality Smart Hub

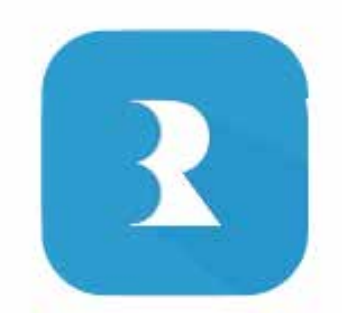

- Register and sign in your ThirdReality account, set up your ThirdReality smart hub, make sure both the Third Reality app and the smart hub's firmware are in the latest version.
- 2. Push to open the back cover of the sensor and install the batteries.
- 3. Press and hold the reset button for 5 seconds to factory reset the sensor, the LED light will turn red and flash in blue, indicating entering Zigbee pairing mode. It will exit pairing mode after 3 min if not paired.
- 4. Tab "+" in the up right in the Third Reality App, follow the on-screen instructions to add device.
- Create routines to control other connected devices, like ThirdReality smart switch etc.

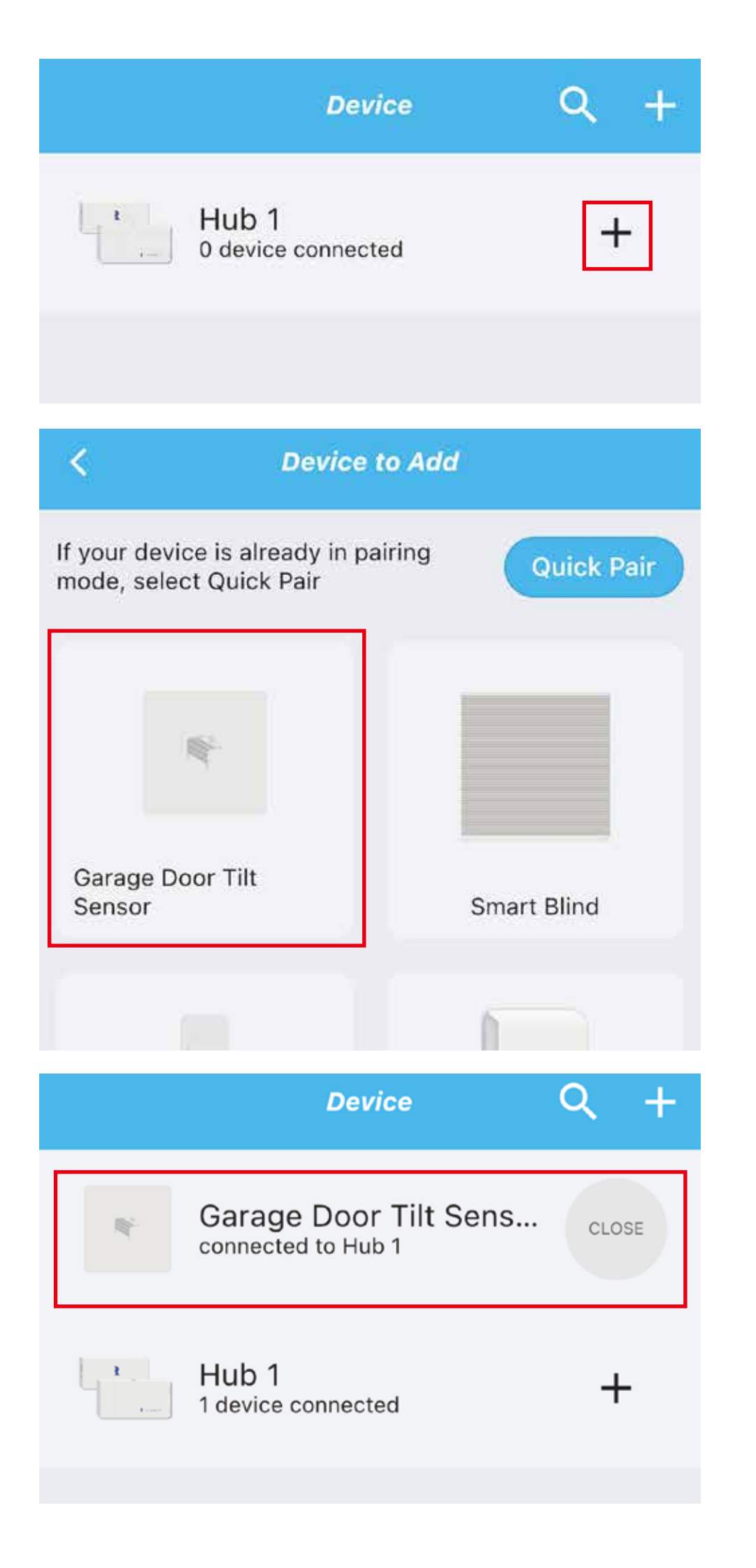

## Pairing with 3R-Installer

App: 3R-Installer App Device: Smart Bridge MZ1

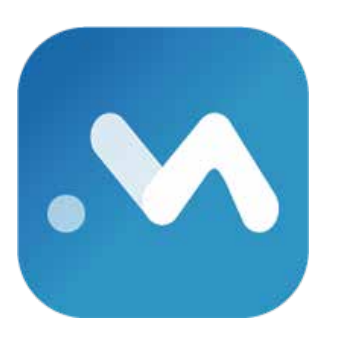

- 1. Set up your smart bridge, make sure both the 3R-Installer App and the smart bridge's firmware are in the latest version.
- 2. Push to open the back cover of the sensor and install the batteries.
- 3. Press and hold the reset button for 5 seconds to factory reset the sensor, the LED light will turn red and flash in blue, indicating entering Zigbee pairing mode. It will exit pairing mode after 3 min if not paired.
- Tap the smart bridge icon to enter the devices page, tap "+ Bridge ZIGBEE Devices" to start Zigbee pairing, follow the on-screen instructions to add device.
- Tab Link With Matter Enabled Services, copy the Manual Setup Code or Scan the QR Code within 3 min, then you can add the bridge to other Matter supported ecosystems through multi-admin.

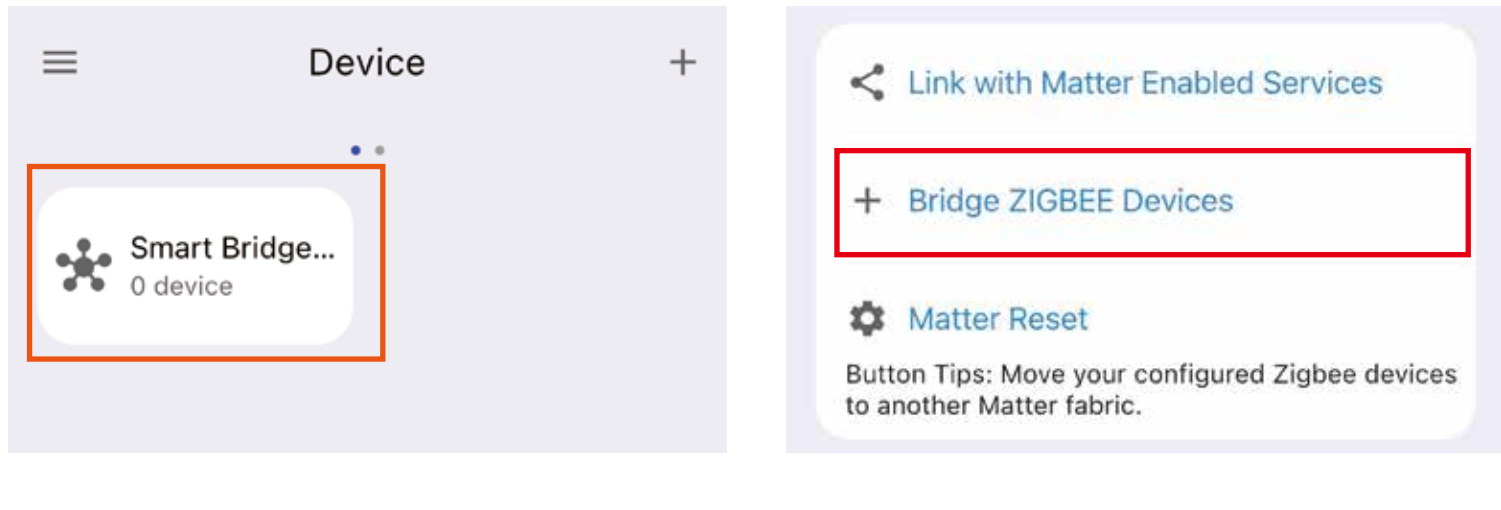

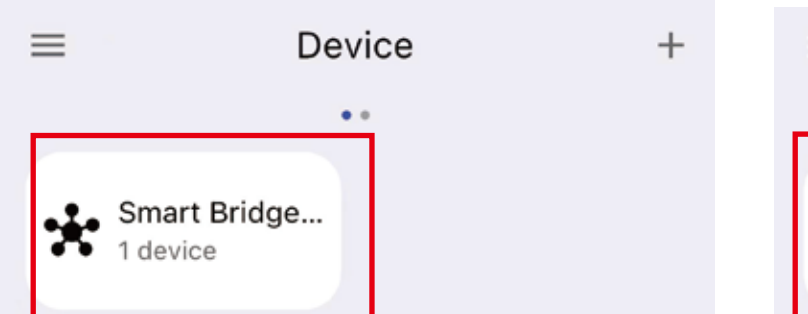

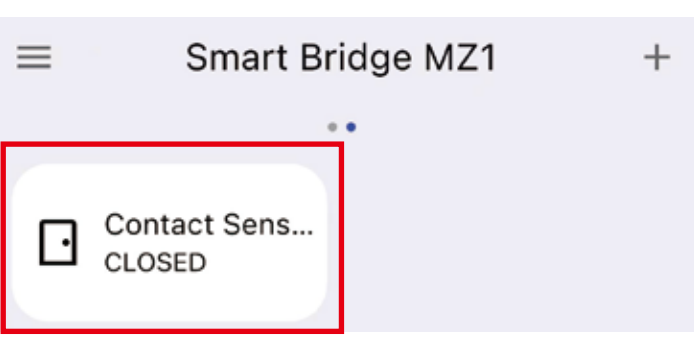

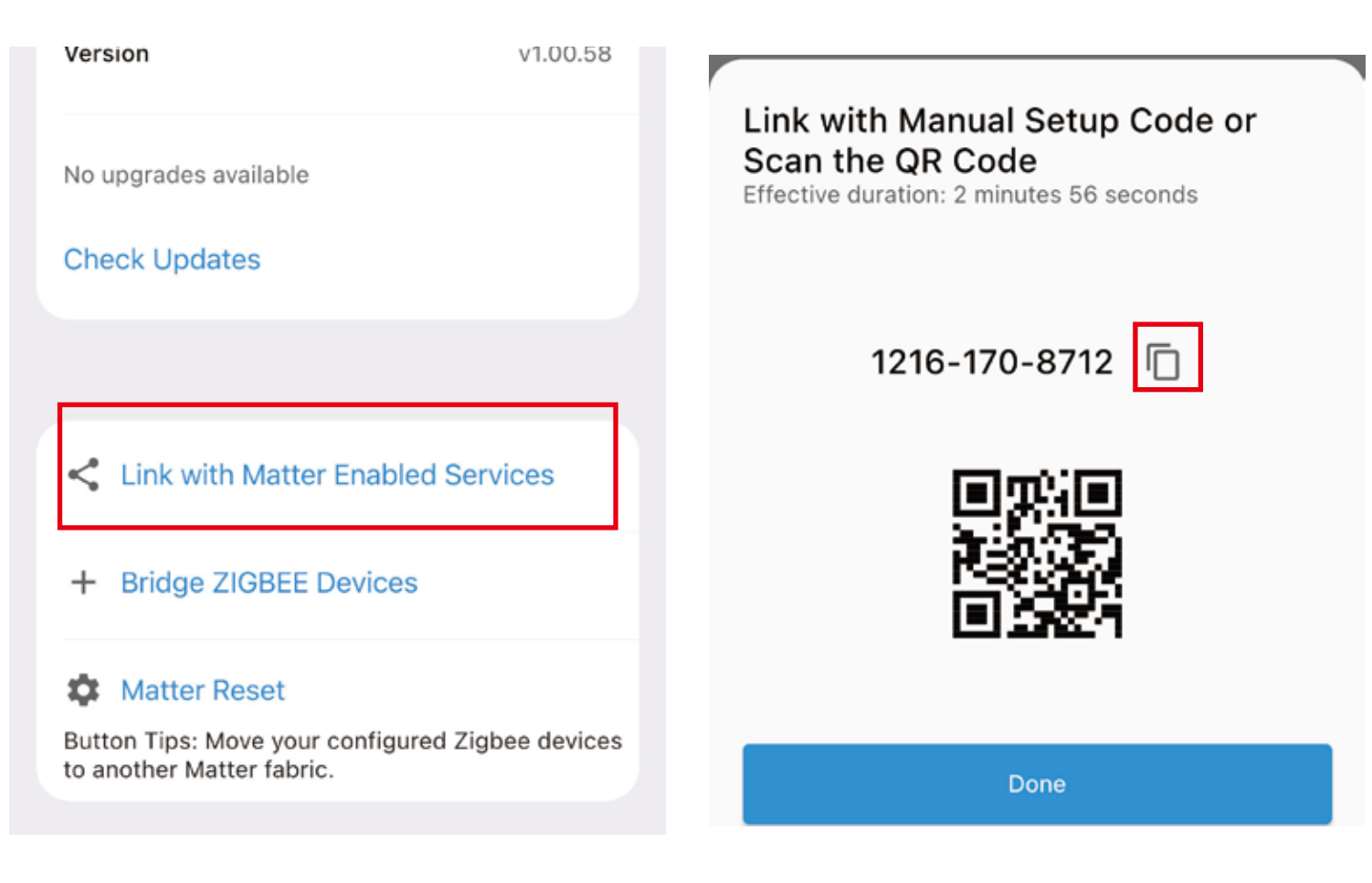

## Pairing with Amazon Echo

App: Amazon Alexa

Devices: Echo speakers with built-in Zigbee hub, Echo 4th Gen, Echo Plus 1st & 2nd Gen, Echo Studio

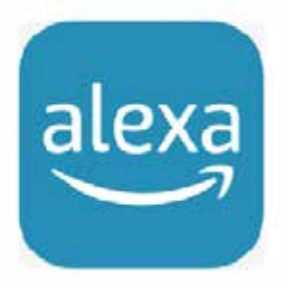

- 1. Ask Alexa to check for updates before pairing.
- 2. Install the batteries. Press and hold the reset button for 5 seconds to factory reset the sensor, the LED light will turn red and flash, indicating entering Zigbee pairing mode. It will exit Zigbee pairing mode after 3 min if not paired.
- 3. Tab "+" in the Alexa App, choose "Other" and "Zigbee" to add device, the Garage Door Tilt Sensor will be added.
- 4. You can create routines with the device.

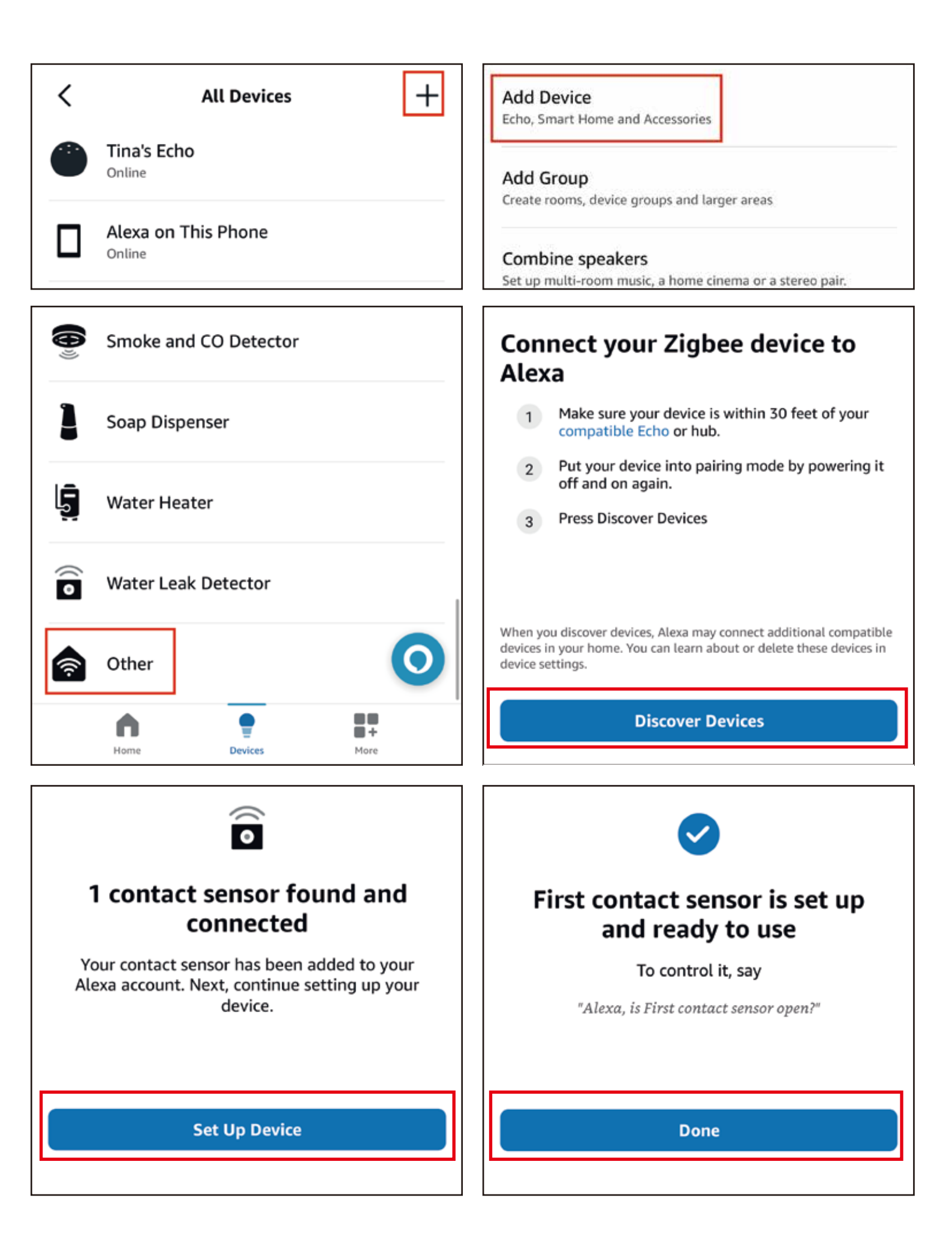

| Devices                                                          | +           | ← First contact sensor 🏕 |
|------------------------------------------------------------------|-------------|--------------------------|
| Groups                                                           | See all     |                          |
| Bedroom Kitchen                                                  | Living room |                          |
|                                                                  | _ <b>=</b>  |                          |
| Devices                                                          |             | $\frown$                 |
| <ul> <li>First contact sensor</li> <li>Recently added</li> </ul> |             | Onen                     |
| P Multinl 1                                                      | On          | Today at 2:52 PM         |
| Tina's Echo     Online                                           |             |                          |
| Alexa on this Phone                                              |             |                          |
| Plugs     Shop smart plugs                                       | ⊗           |                          |
| Cameras     Shop cameras                                         | 0           | Create a Routine         |
| Cancel New Routine                                               |             |                          |
| First contact sensor opens                                       | Rename      |                          |
| WHEN                                                             |             |                          |
| First contact sensor opens                                       | •           |                          |
| Anytime                                                          | Change      |                          |
| Save                                                             | 0           |                          |

## Pairing with SmartThings

App: SmartThings App

Devices: SmartThings Hub 2nd Gen(2015) and 3rd Gen(2018), Aeotec Smart Home Hub.

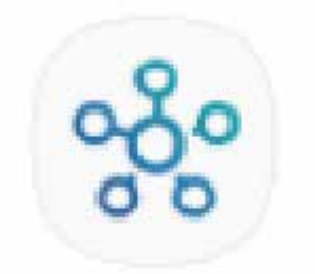

- Before pairing, check for updates to make sure the SmartThings Hub firmware is up to date.
- 2. Install the batteries. Press and hold the reset button for 5 seconds to factory reset the sensor, the LED light will turn red and flash, indicating entering Zigbee pairing mode. It will exit Zigbee pairing mode after 3 min if not paired.
- Open the SmartThings App, tap "+" on the upper right corner to "Add device" and then tap "Scan for nearby devices".

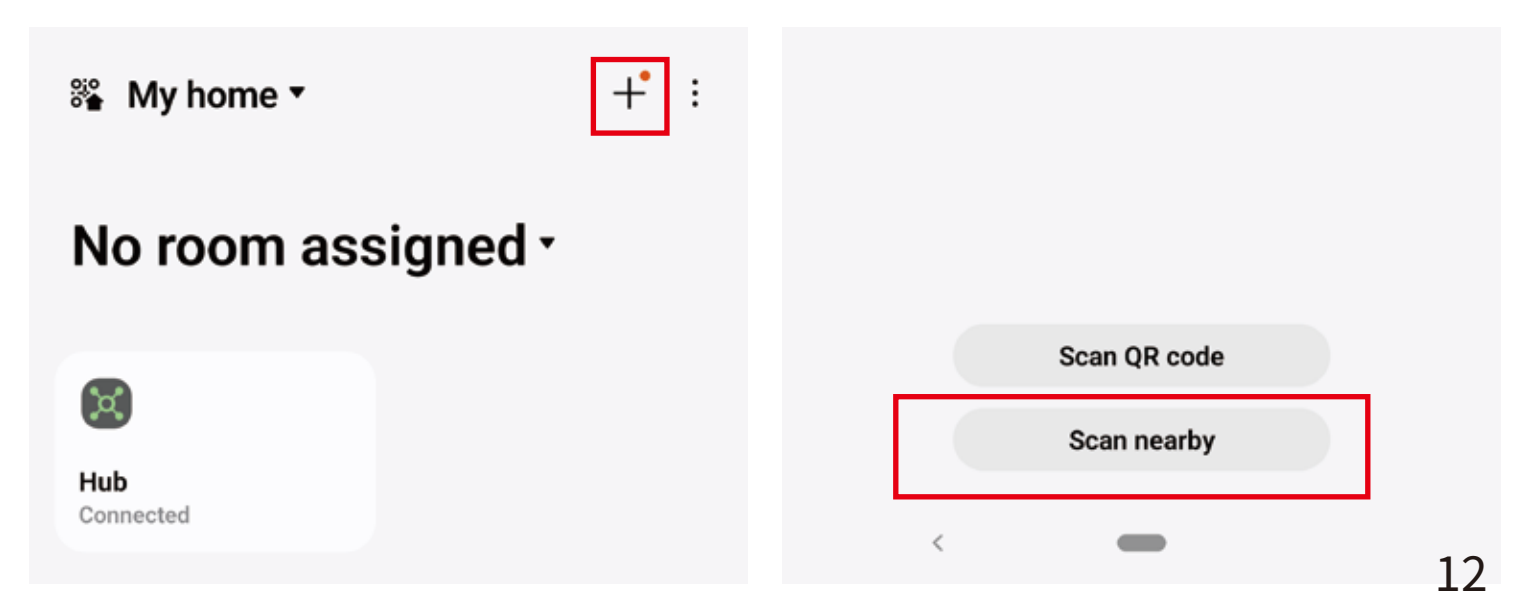

| < States Content of Content of Co |          |         |  |  |  |  |  |  |
|----------------------------------------------------------------------------------------------------|----------|---------|--|--|--|--|--|--|
| Contact sensor<br>Open                                                                                                    |          | ılı     |  |  |  |  |  |  |
| Battery<br>66 %                                                                                                    | _        | da      |  |  |  |  |  |  |
| Controls                                                                                                    | Routines | History |  |  |  |  |  |  |

- The Garage Door Tilt Sensor will be paired with the SmartThings hub.
- Tap Zigbee Thing icon to enter device page, tap the up right corner, tap Edit device to change its name, tap Driver to select different driver(install the driver on your PC browser first, see 6).

| < Sigbee Thing<br>My home | Edit device             | C Driver                                | Q |
|---------------------------|-------------------------|-----------------------------------------|---|
| Status<br>Connected       | Remove device<br>Driver | ThirdReality Door Tilt<br>Third Reality |   |
|                           | Information             |                                         |   |
| Controls Routin           | es History              |                                         |   |

#### < Driver

Name Zigbee Thing

Description SmartThings driver that acts as a fallback for Zigbee devices

Developer SmartThings

Support information https://support.smartthings.com

Version 2024-02-06T21:13:39.427465986

Channel

Select different driver

#### Switch to this driver?

The current driver will no longer be used. If the new driver isn't compatible with this device, the device may stop working.

Cancel

ок

< Driver

Name ThirdReality Door Tilt

#### Description

Developer f5252941-221d-93d0-2015-00e4b568d945

#### Support information

Version

2024-04-02T00:43:13.258070469

#### Channel

Third Reality

Use this driver

- 6. Add SmartThings drivers for ThirdReality Garage Door Tilt Sensor
- Open this link in your PC browser. Log in your SmartThings Account.

https://bestow-regional.api.smartthings.com/invite/adMKr50EXzj9

• Click "Enroll" -- "Available Drivers" -- "Install" to install the device driver.

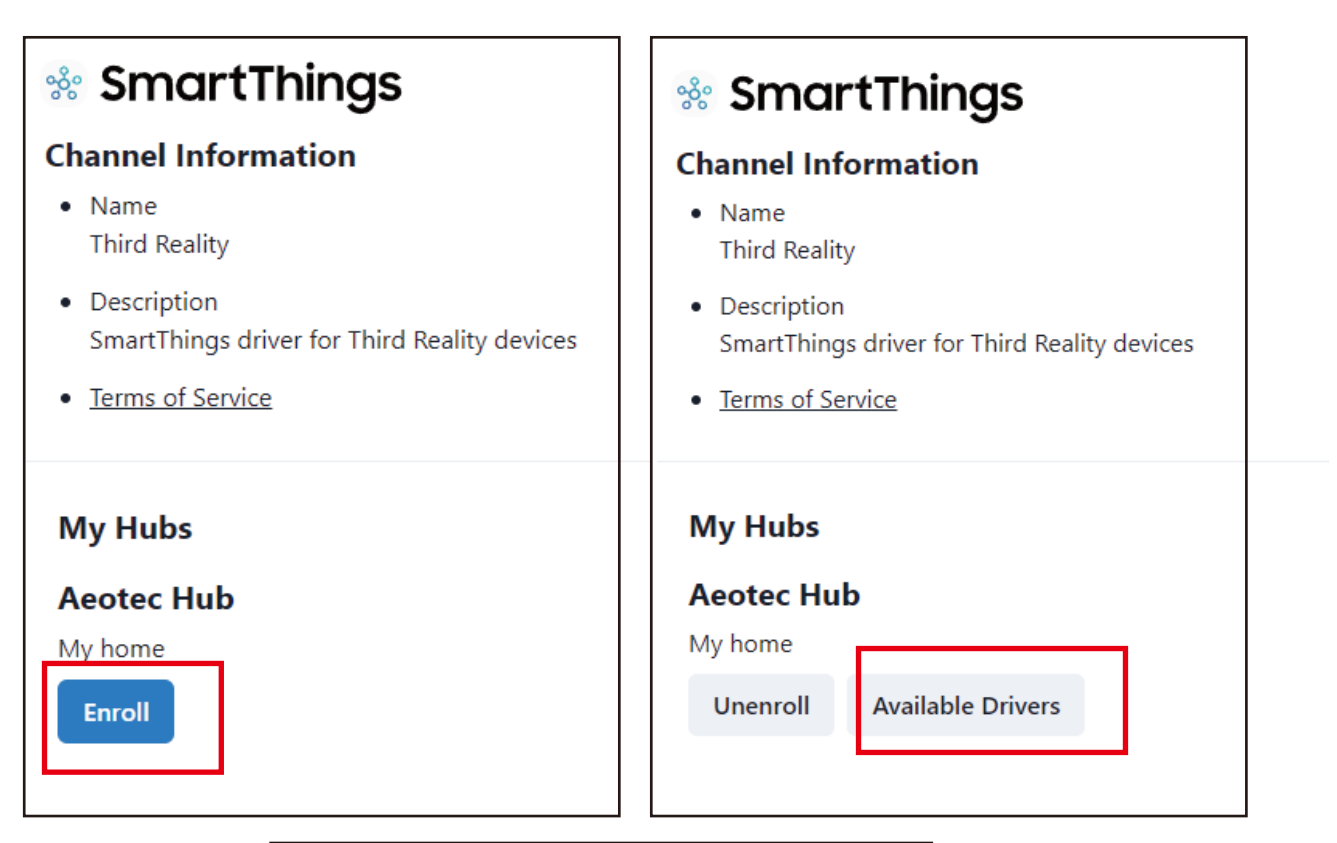

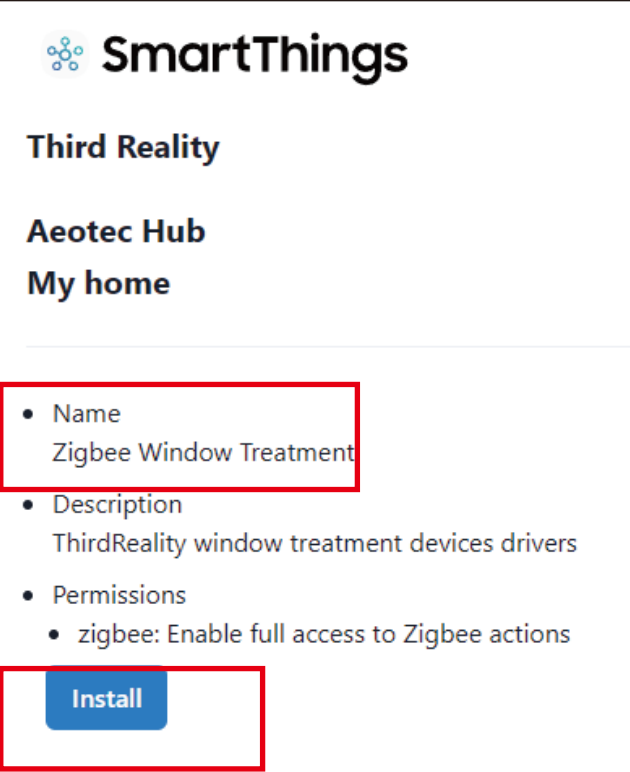

- Reboot your SmartThings hub by powering it off and "Scan for Nearby Devices" in SmartThings App to pair the power it on again.
- ThirdReality devices with your SmartThings hub.
- You can change the driver of the sensor in SmartThings App.
- 7. Create routines to control connected devices.

| C Section State State St | e Thing  | + :     |
|----------------------------------------------------------------------------------------------------|----------|---------|
| Opening detect<br>Example: every day,                                                                                                    |          |         |
| Closing detection<br>Example: every day,                                                                                                    |          |         |
|                                                                                                    |          |         |
| Controls                                                                                                    | Routines | History |

## Pairing with Hubitat

Website: http://find.hubitat.com/

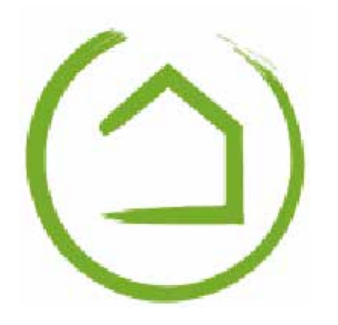

- Install the batteries. Press and hold the reset button for 5 seconds to factory reset the sensor, the LED light will turn red and flash, indicating entering Zigbee pairing mode. It will exit Zigbee pairing mode after 3 min if not paired.
- 2. Tab "Add Device" in Hubitat Devices page.
- 3. Choose "Zigbee", then "Start Zigbee Pairing".
- 4. Type in a device and room name and click "Next" to complete pairing.
- 5. Change device type to Generic Zigbee Contact Sensor(no temp).

| () Hubitat                   | Devices                                              |      |                               |              | My D @                             |
|------------------------------|------------------------------------------------------|------|-------------------------------|--------------|------------------------------------|
| Rooms                        | Compatible list 🖸                                    |      | a x                           | <b>■</b> ⊞⊗× | x* x* O Add Device                 |
| 🔅 Devices                    | Label (Name)                                         | Room | Type                          | Source       | Last Activity                      |
| 87 Apps                      | 0000<br>(Generic Zippes State)                       |      | Generic Zigbee Shade          | System       | 11-04 4:38am                       |
| ∲Ļ∲ Settings                 | 1212                                                 |      | Generic Zigbee Outlet         | System       | 12-01 1:57am                       |
| Subscriptions                | 5555<br>(Generic Zigbee Motion Sensor (no temp))     | huan | Zigbee Motion Detector        | User         | 12-08 9:08am                       |
| 무 Apps code                  | 93FC<br>(Generic Zigbee Temperature/Humidity Sensor) |      | Generic Zigbee Temperature/H_ | System       | 12-09 11:12am                      |
| Drivers code                 | bt1<br>(Third Reality Smart Button)                  |      | Third Reality Smart Button    | System       | 12-06.8:25pm                       |
| 💥 Libraries code             | button 5<br>(Trind Reality Smart Button)             |      | Third Reality Smart Button    | System       | 12-08 2:27pm                       |
| Bundles                      | button11<br>(Third Healty Smart Button)              |      | Third Reality Smart Button    | System       | 7-10 11:32pm                       |
| Documentation Community Vide | tos FAQ                                              |      |                               | Terms of a   | Service Copyright 2022 Hubitat, In |

#### () Hubitat Add device My D Rooms Find by device type × 🕻 🔆 Devices Bulbo, dimmers, locks, outliets, switches. Find by brand ۲ Aeotec, Bosch, Centralite, Dome, Ecolink.. 6 🕑 Subscriptions Add device manually: Des Developer tools 0 Zigbee 6 Z-Wave ۲ Iris V1 Zigbee <>> Virtual E B Apps code - Drivers code 👌 💥 Libraries code Bundles Do Documentation Community Videos FAQ Terms of Service Copyright 2022 Hubitat

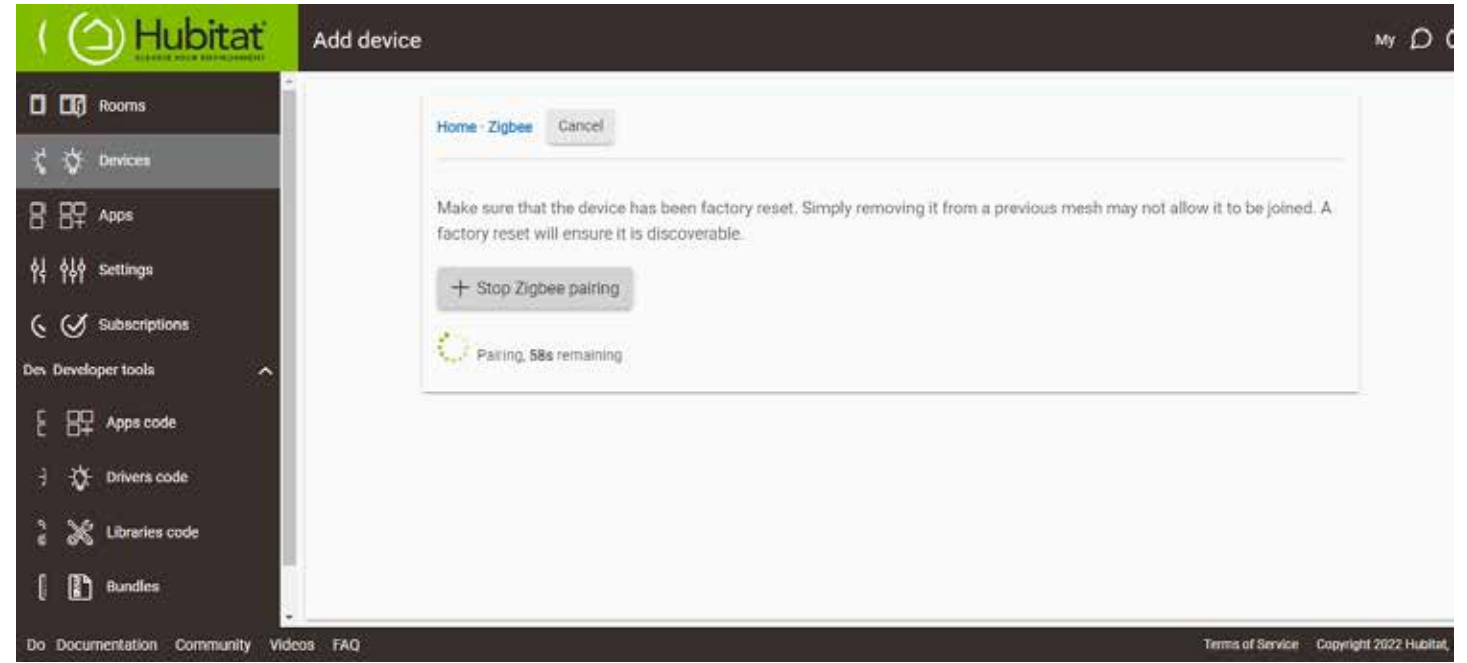

| () Hubitat                   | Garage Door Tilt                                         |                  |    | namera Dy 🕤                                         |
|------------------------------|----------------------------------------------------------|------------------|----|-----------------------------------------------------|
| CL) Roome                    | Preferences                                              |                  |    |                                                     |
| Q Devices                    | Statue attribute for Devices/Rooms<br>None               | *                |    |                                                     |
| BF ***                       | Galactusteropes                                          |                  |    |                                                     |
| fêt Settinge                 | Save Professions                                         |                  |    |                                                     |
| Sisteorenaen<br>Invekeertaen | Device Information                                       |                  |    |                                                     |
| BP Apps code                 | Certa Maria *<br>Device                                  | Barga beleve MY  | 12 |                                                     |
| 🔯 Drivers code               | [mdw]mm                                                  | Taxana<br>Taxana |    |                                                     |
| 💥 Literate andr              | Sarage Dora Tat                                          | Ram              |    |                                                     |
| Dirides                      | DRDCODIFFFEADIRF                                         | No room sasgred  | •  |                                                     |
| 🖹 100                        | Contributing sets per monthly of -2000)<br>11            | Hub Mash enabled |    |                                                     |
|                              | They wanty can per am-load (1.000)<br>30                 |                  |    |                                                     |
|                              | Not there are a set to entropy any read (NO COCO-<br>300 |                  |    |                                                     |
| #7<br>198<br>#8              | Saw Dance                                                |                  |    |                                                     |
|                              | Advanced                                                 |                  |    |                                                     |
|                              | Device Details                                           |                  |    |                                                     |
| Documentation Community Vi   | deca FAQ                                                 |                  |    | Termin of Devrice Coppright 2018-2024 Hiddine, Inc. |

| () Hubitat                   | Garage Door Tilt                                      |                                         |    | hanner De @                                     |
|------------------------------|-------------------------------------------------------|-----------------------------------------|----|-------------------------------------------------|
| Q3 ++                        | Gave Protection                                       |                                         |    |                                                 |
| 1 Devices                    |                                                       |                                         |    |                                                 |
| <b>昭 🔤</b>                   | Device Information                                    |                                         |    |                                                 |
| tif settings                 | Device Name *<br>Device                               | Denice Network its *<br>19428           | 10 |                                                 |
| (Y tanangtions               | breation<br>Garage Door Tit                           | Generic Zigbee Contact Benacy (no temp) | 2  |                                                 |
| Orvelaper look               | Transit .                                             | Non-                                    |    |                                                 |
| BP Appa costs                | 282C020/FFFCA916F                                     | An mers sangered                        |    |                                                 |
| 🔆 Drivers code               | Contribution with part want type (5.000)              | Indi Mesh erabled                       |    |                                                 |
| 🔀 Librares code              | State Webuy size per antitude (1 2006)<br>30          |                                         |    |                                                 |
| Durdes .                     | The main events and financial architection (100,1000) |                                         |    |                                                 |
| 🖹 1000                       | 300                                                   |                                         |    |                                                 |
|                              | Seve Device                                           |                                         |    |                                                 |
| 10<br>70<br>8                | Advanced                                              |                                         |    |                                                 |
|                              | Device Details                                        |                                         |    |                                                 |
|                              | Cruite Time                                           | 2024-04 02 02:29 43 PM OST              |    |                                                 |
|                              | Last Update Time                                      | 2024-04-09 03:09-58 PM CST              |    |                                                 |
|                              | Last Activity At                                      | 2024-04-09-0306/53 PM CST               |    |                                                 |
| Documentation Community Vola | ow FAG                                                |                                         |    | Term of Service Copyright 2018 (021 Halle), vo. |

## Pairing With Home Assistant

Device: Zigbee dongle

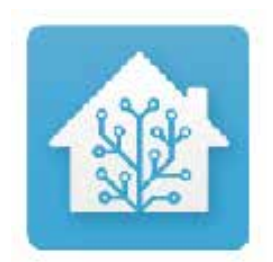

### **Zigbee Home Automation**

- Install the batteries. Press and hold the reset button for 5 seconds to factory reset the sensor, the LED light will turn red and flash, indicating entering Zigbee pairing mode. It will exit Zigbee pairing mode after 3 min if not paired.
- Make sure Home Assistant Integrations Zigbee Home Automation
   Setup is ready, then go to "Configuration" page, click "integration".
- 3. Then click the "Devices" on the Zigbee item, the click "Add Devices".
- 4. After the pairing is completed successfully, it will show up in the page.
- 5. Back to "Devices" page, then you can find the device dded.
- 6. Click to enter in the control interface to set the device.
- 7. Click "+" belongs to Automation and then you can add different actions.

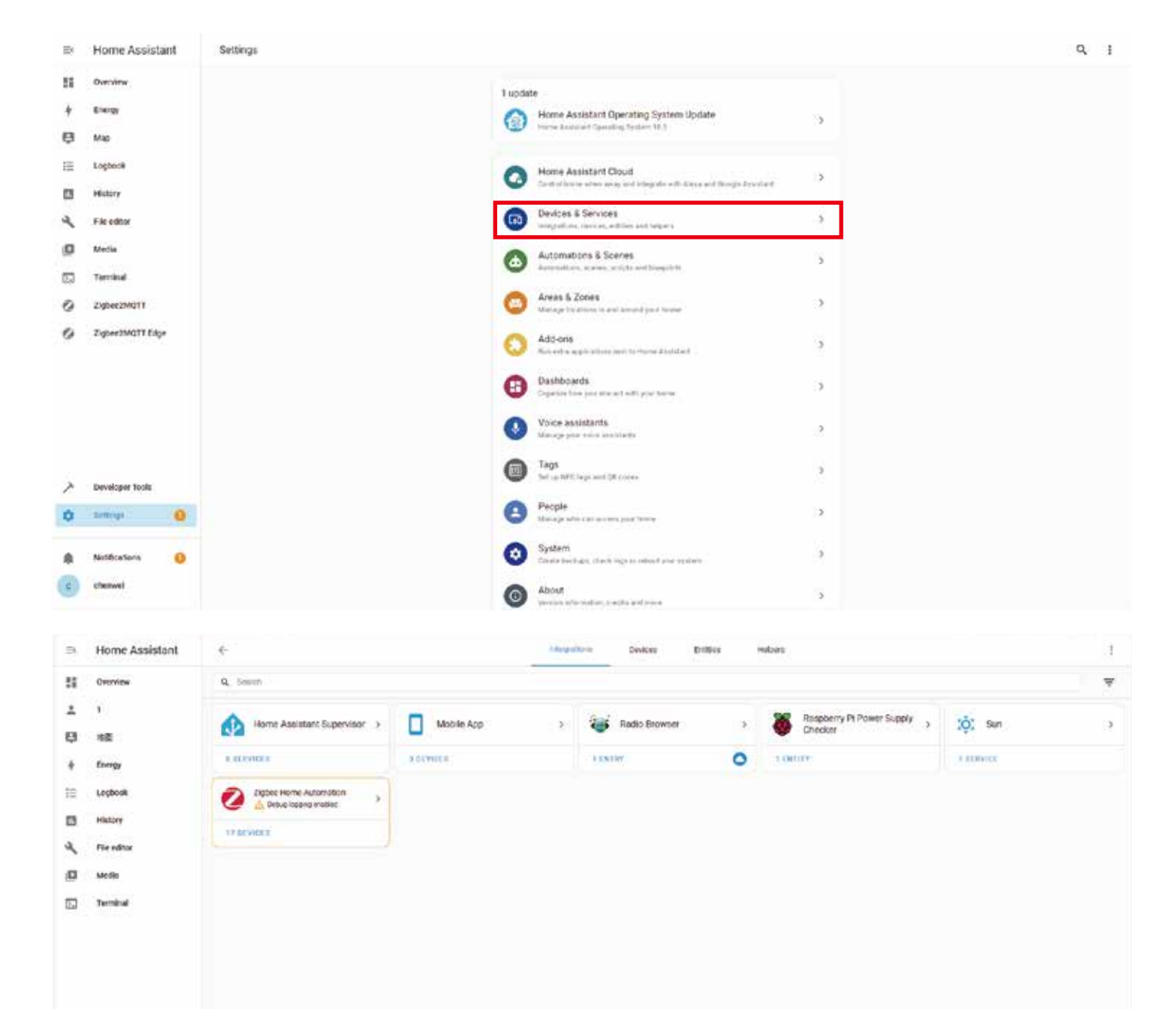

•

۵

.

.

Developer tools

Settings.

NetRostens

0

-

| 3   | Home Assistant  | ÷                                 | Entegrations        | Device: Erittes | Pelpers |                             | 1            |
|-----|-----------------|-----------------------------------|---------------------|-----------------|---------|-----------------------------|--------------|
| 11  | Overview        | (7 Files 9 55 9, Scarch 1) davies |                     |                 |         | Group by +                  | Sattypests + |
| *   | 1               | 1 Desice                          | Menufacturer        | Madel           | direa . | Integration                 | Betters      |
| 8   | मध्य            | Ø 3 100                           | Third Reality Inc.  | 29030672        | -       | Zigbet Home Automation      | 28. 😭        |
| +   | Energy          | Ø 2.002                           | The limit in        | 1984014/07      | -       | Topse Horse & Association   | 545 🗎        |
| 18  | Logbook         |                                   |                     |                 |         |                             |              |
| 13  | History         | <b>9</b> 9.461C                   | Third Reality Inc.  | 188401602       | -       | Zighee Horse Automation     | 68% 🔒        |
| ٩   | File editor     | Ø 3-4464                          | Third Bearing the   | 188401602       | +       | Zighes Honse Automation     | 20% 🔒        |
| ø   | Media           | 💋 - 706 night light 1             | Third Reality Inc.  | 5R5NL020H37     | 7891    | Zighee Horse Automation     | +            |
|     | Terminal        | 🔕 Daringe Door Yill 1             | Tiod leadly be      | 14015010562     |         | Tigher Home Automation      | 20% 🔒        |
|     |                 | 🤣 Garage Door Till 2              | Tiod Bealty for     | 18075010562     |         | Zigtee Harw Adomation       | 125 😭        |
|     |                 | 🧭 Garage Door Tilt 3              | Total Bealty in:    | 18075010562     |         | Zigler Harris Advandua      | es 🔒         |
|     |                 | Third Resity, Inc SRDS1782        | Third Bealty Inc.   | 1401/162        |         | Ziglier Harris Actionation  | 100%         |
|     |                 | Third Resilty, Inc SRDTS010562    | Third Bealty Inc.   | 38075016562     |         | Zigt we Har w A domation    | un 🔒         |
|     |                 | 7 Third Resity, to: SRSNE 020432  | Third Boality for   | 18550.000432    |         | Zigt we war with the matter | -            |
| >   | Developer tools | 7 Third Resity, to: SRSBR 020432  | Third Beaulity Inc. | 18550.00032     |         | Tigher Harw & Armatur       |              |
| ٥   | Betaga 🧕 🧕      | Third Reelity, Inc SASSA 020432   | Third Builty I've   | 18550.000432    |         | Tigher Harw & Armatur       | -            |
|     | Notifications   | Third Reelity, Inc SASB& 020432   | Tiod builty in:     | 185/01/20/012   |         | Tighter Harte Automation    |              |
| (a) | -               | 7 Third Resity, Inc SASB& 025432  | Third Bearing the   | 145% 020432     |         | Tigher Harris & Armadian    | + AND DEVICE |

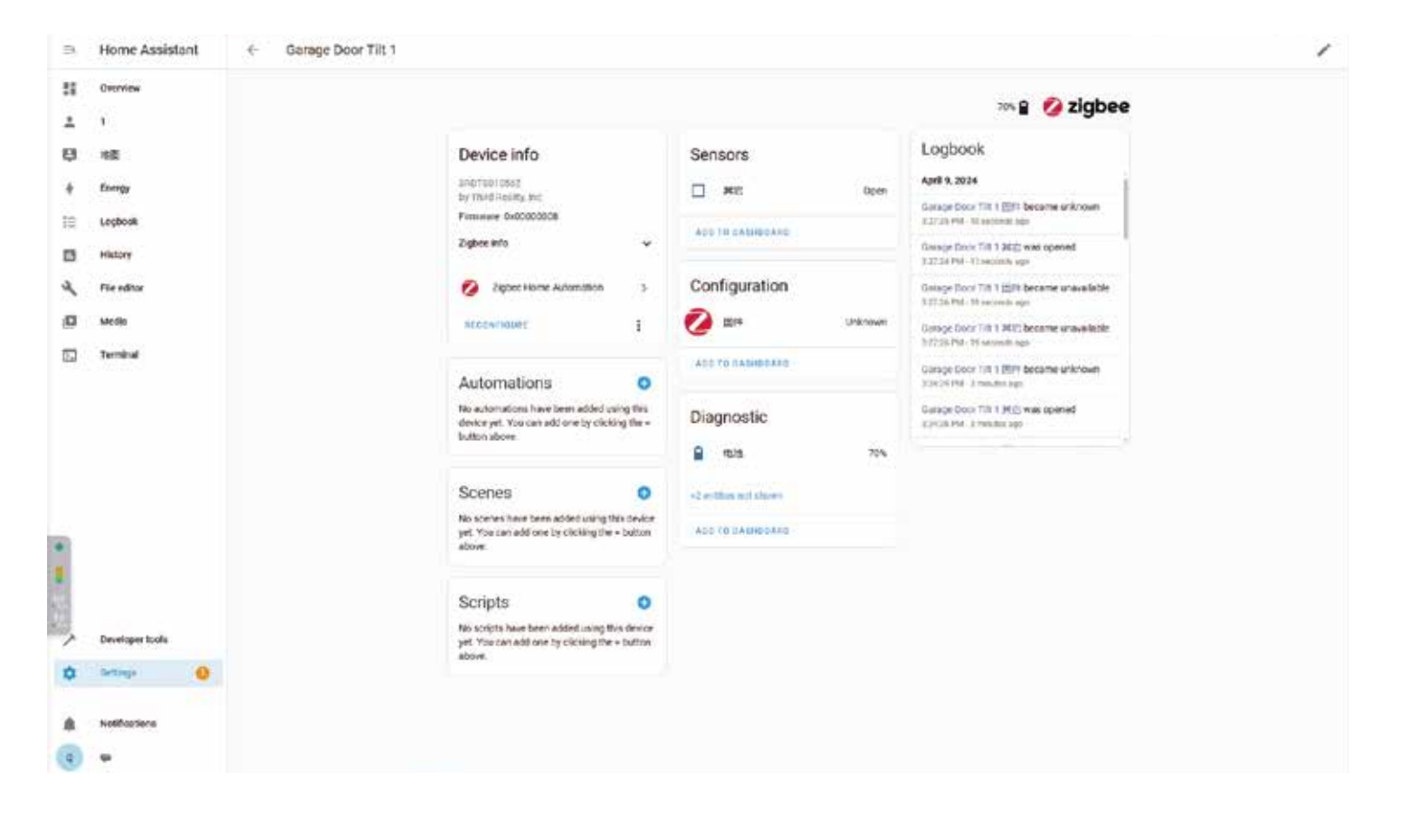

### Zigbee2MQTT

- Install the batteries. Press and hold the reset button for 5 seconds to factory reset the sensor, the LED light will turn red and flash, indicating entering Zigbee pairing mode. It will exit Zigbee pairing mode after 3 min if not paired.
- 2. Make sure Home Assistant Zigbee2MQTT Setup is ready .
- 3. Click "permit join (All)" to add device.
- 4. Create automation and then you can add different actions.

| ÷  | C 72            |    |   |            |                                       |                                |               |           |     |       |        |
|----|-----------------|----|---|------------|---------------------------------------|--------------------------------|---------------|-----------|-----|-------|--------|
| Ē  | Logbook         |    | Đ | nter searc | h criteria                            |                                |               |           |     |       | ×      |
| 3  | History         | J. | # | Pic        | Friendly name                         | IEEE Address                   | Manufacturer  | Model     | LQI | Power |        |
| 1  | File editor     |    | 1 | 1          | 6-549A                                | 0x282c02bfffe8549a             | Third Reality | 3RMS16BZ  | 255 | Ð     | 2 u -  |
| 0  | Media           |    |   |            |                                       | (UKD/101)                      |               |           |     |       |        |
|    | Terminal        |    | 2 | 1          | 6-10F0                                | 0x282c02bffle010f0<br>(0x79DB) | Third Reality | 3RSS0072  | 255 | ?     | g ta 👔 |
| 2  | Zigbee2MQTT     |    |   |            | 1 1 1 1 1 1 1 1 1 1 1 1 1 1 1 1 1 1 1 | 0x282c02bfffe85dce             | 711 ( D. 19)  | 201101027 |     | -     |        |
| *  | Developer tools |    | 3 |            | 6-SDCE                                | (0xE74C)                       | Third Reality | 3RMS168Z  | 255 |       | R # 1  |
| 2  | Settings 🙆      |    | 4 | 111        | 6-0C48                                | 0x282c02bfffea0c48<br>(0x7878) | Third Reality | 3R580158Z | 255 | ٠     | 8 13 1 |
| A. | Notifications 0 |    | 5 | 1          | 6-1781                                | 0x282c02bfffeb1781<br>(0x9A50) | Third Reality | 3RSP0198Z | 255 | ÷     | 8 ta 🗉 |

| ≡<<br># | Home Assistant  | Z2M0 | 9192.168.3 | 213 Devices Dashboard | Map Settings Groups             | OTA Touchlink Lo   | gs Extensions | Disa | ible join (All) 02:4 | 1 - 📀  |  |
|---------|-----------------|------|------------|-----------------------|---------------------------------|--------------------|---------------|------|----------------------|--------|--|
| IΞ      | Logbook         | 4    | -          | 6-0C48                | 0x282c02bfffea0c48              | Third Reality      | 3RS8015BZ     | 255  | ¥                    | 8 ti 8 |  |
| al.     | History         |      |            |                       | 1010.0101                       |                    |               |      |                      |        |  |
| ٩       | File editor     | 5    | (R)-       | 6-1781                | 0x282c02bffleb1781<br>(0x9A50)  | Third Reality      | 3RSP019BZ     | 255  | ¥                    | K # E  |  |
| ۵       | Media           | 6    |            | 0xa4c1386d6f6333ea    | 0xa4c1386d6f6333ea              | Third Reality      | 3RDS17BZ      | 255  |                      | 6 13 1 |  |
| 3.      | Terminal        |      |            |                       | (0X0BS1)                        |                    |               |      |                      |        |  |
| 0       | Zigbee2MQTT     | 7    | (2)        | 0x8cf681fffee03792    | 0x8cf681fffee03792<br>(0x1872)  | Schneider Electric | EK009716      | 255  | ÷                    | 8 ti 8 |  |
| ~       | Developer tools |      | -          |                       | 0.440348-0053000000             |                    |               |      |                      |        |  |
| \$      | Settings 🛛 🙆    | 8    | Øa         | 0xb83dfb0853080000    | (0x3E2F)                        | Unsupported        | 3RSNL02043Z   | N/A  | *                    | 8 9 1  |  |
|         | Notifications   | 9    | (*)        | 0xb40ecfd39ff80000    | 0xb-40ecfd39ff80000<br>(0x1F26) | Third Reality      | 3RSNL020432   | 56   | ¥                    | 6 13 1 |  |
| Z       | 22x             | 10   | <b>a</b> . | 0x282c02bfffea91b0    | 0x282c02bfffea91b0<br>r0x8CE01  | Third Reality      | 3RDT501056Z   | 255  | 80                   | 2 13 2 |  |

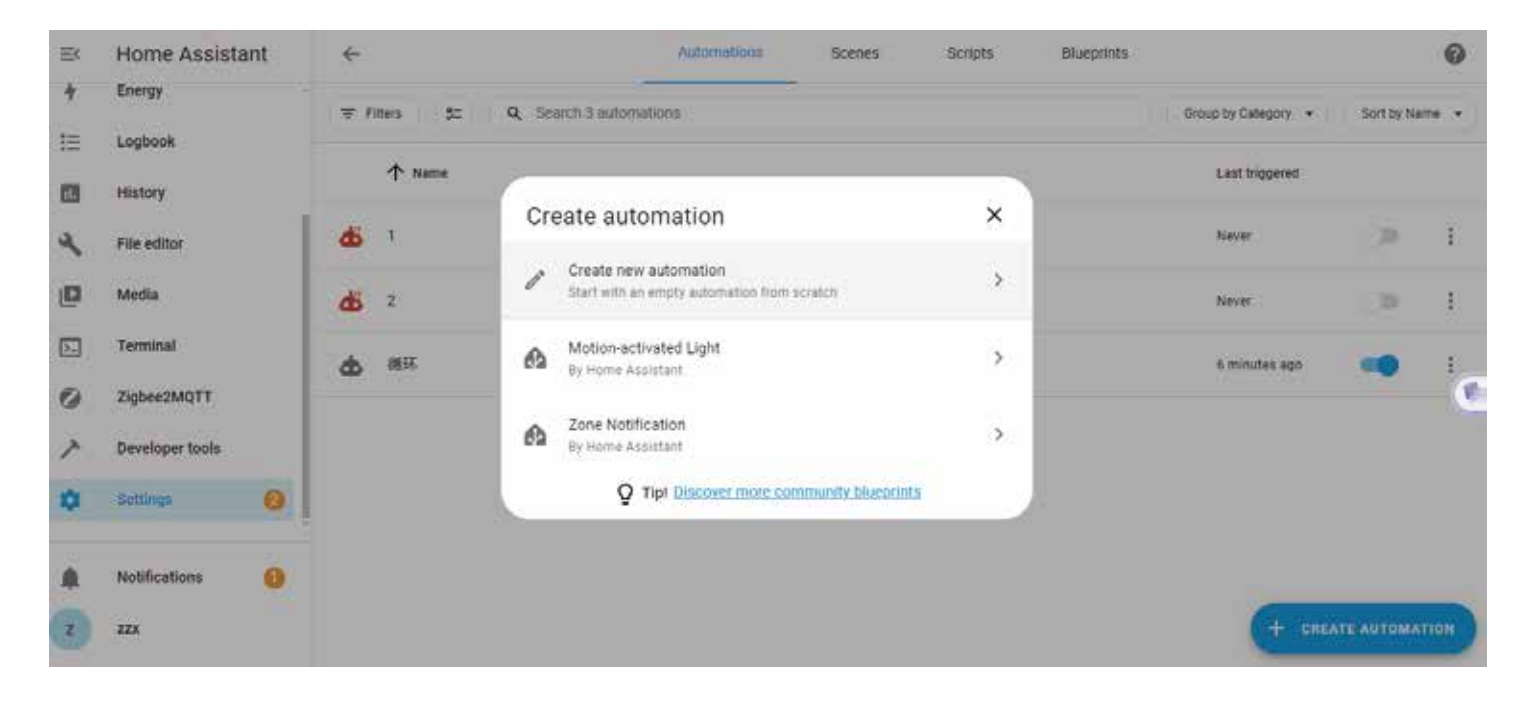

## FCC Regulatory Conformance

This device complies with part 15 of the FCC rules. Operation is subject to the following two conditions: (1) this device may not cause harmful interference, and (2) this device must accept any interference received, including interference that may cause undesired operation.

Changes or modifications not expressly approved by the party responsible for compliance could

void the user's authority to operate the equipment.

NOTE: This equipment has been tested and found to comply with the limits for a Class B digital device, pursuant to part 15 of the FCC Rules. These limits are designed to provide reasonable protection against harmful interference in a residential installation.

This equipment generates uses and can radiate radio frequency energy and, if not installed and used in accordance with the instructions, may cause harmful interference to radio communications. However, there is no guarantee that interference will not occur in a particular installation. If this equipment does cause harmful interference to radio or television reception, which can be determined by turning the equipment off and on, the user is encouraged to try to correct the interference by one or more of the following measures:

- Reorient or relocate the receiving antenna.
- Increase the separation between the equipment and receiver.

- Connect the equipment into an outlet on a circuit different from that to which the receiver is connected.

- Consult the dealer or an experienced radio/TV technician for help important announcement.

NOTE: The manufacturer is not responsible for any radio or TV interference caused by unauthorized modifications to this equipment. Such modifications could void the user's authority to operate the equipment.

## **RF Exposure**

This equipment complies with FCC radiation exposure limits set forth for an uncontrolled environment.

This transmitter must not be co-located or operating in conjunction with any other antenna or transmitter.

## Limited Warranty

For limited warranty, please visit www.3reality.com/devicesupport. For customer support, please contact us at info@3reality.com or visit www.3reality com.

For help and troubleshooting related to Amazon Alexa, visit the Alexa app.